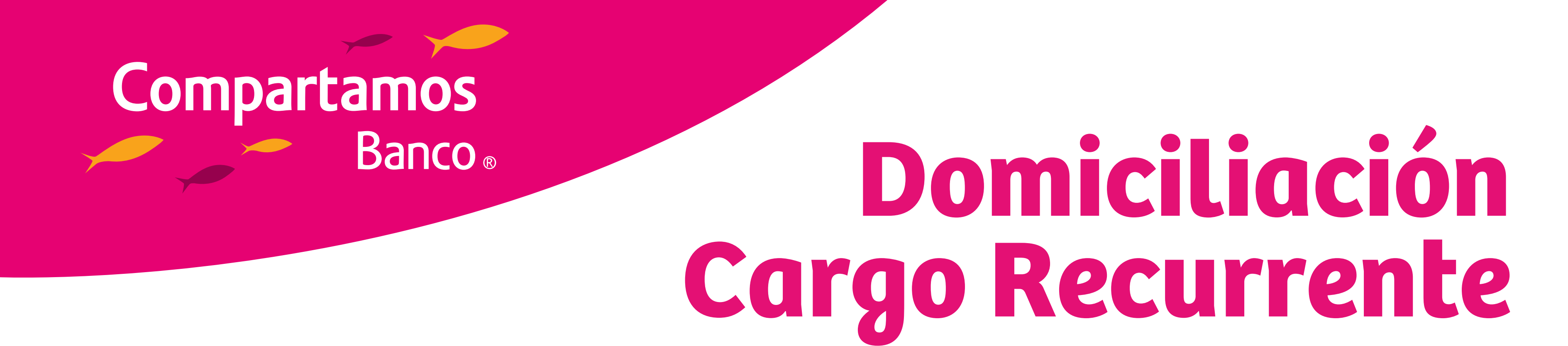

Programa el pago automático de tu(s) crédito(s) con cargo a tu cuenta **Compartamos** y aprovecha sus beneficios

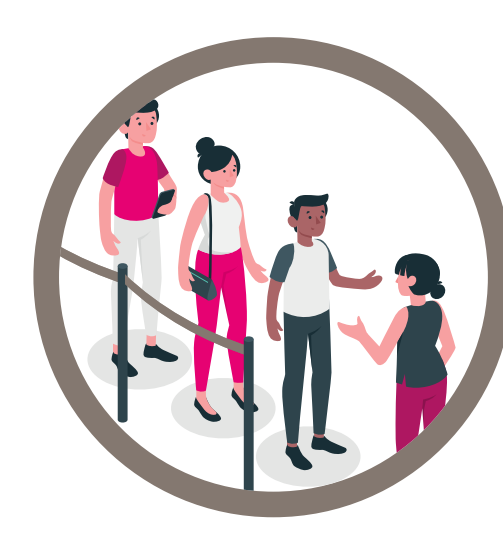

**Comodidad** Evita traslados y filas para pagar.

#### Consideraciones

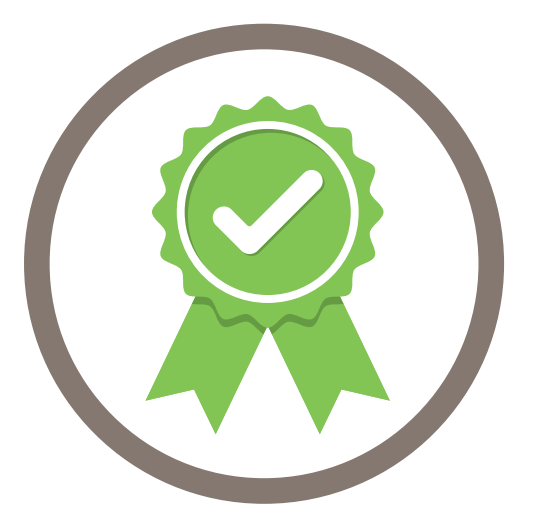

#### Seguridad y Garantía

Tus pagos se realizan con cargo a tu cuenta de forma automática.

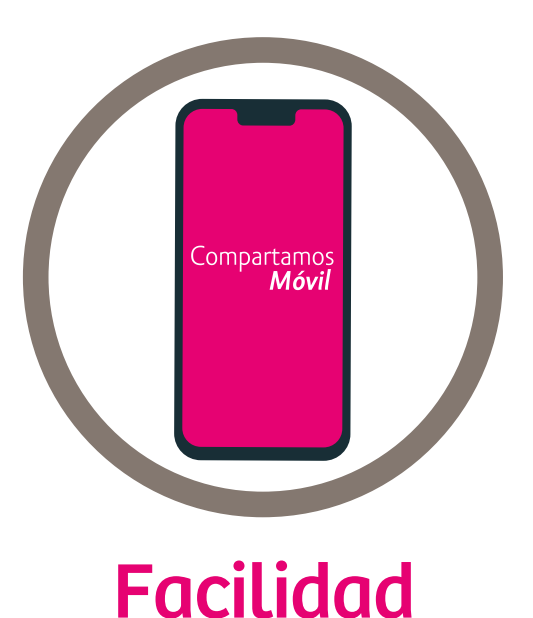

### Contrata el servicio desde la App

Compartamos Móuil o Compartamos Net.

- El cargo se aplicará por el importe exacto de la exigibilidad o bien por el saldo disponible en la cuenta y no rebasará el monto máximo de cobro que hayas autorizado al momento de la contratación.
- El cargo periódico se realizará en la fecha de exigibilidad (semanal, bisemanal o mensual) y en caso de no contar con saldo disponible (total o parcial), se hará un reintento al siguiente día hábil.

## Pasos para realizar tu cargo recurrente:

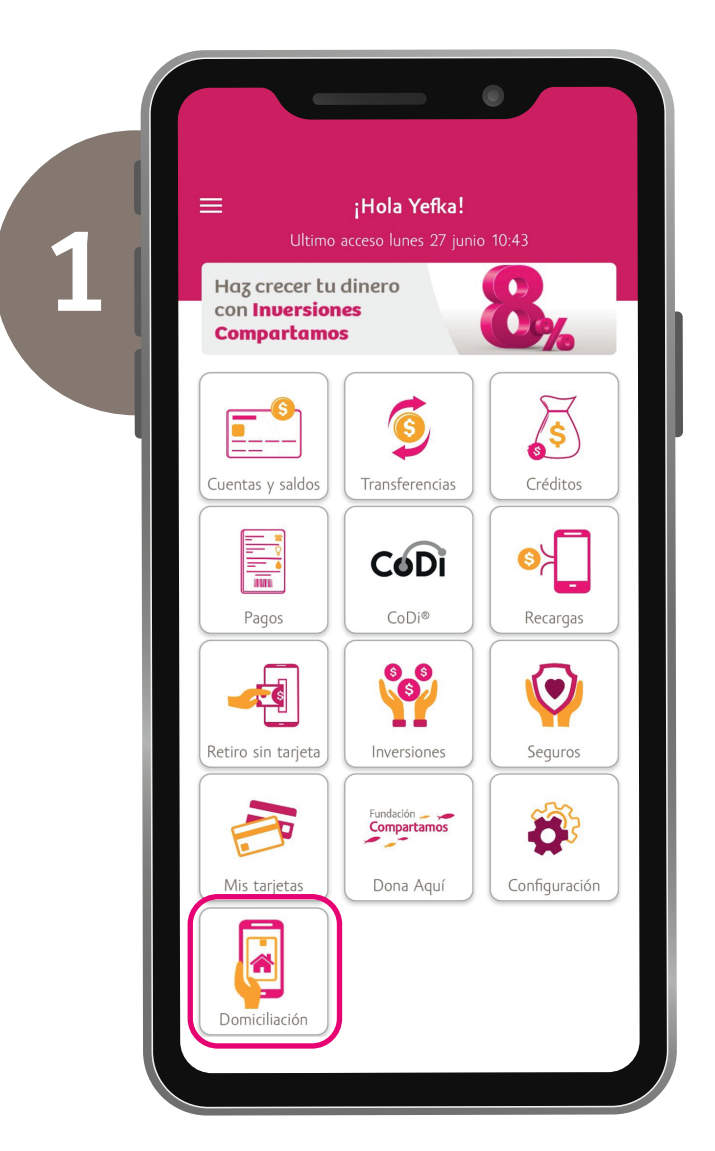

Ingresa a tu cuenta en App Compartamos Móvil y da clic en el apartado de Domiciliación

|   | ← Domiciliación                                                                   |
|---|-----------------------------------------------------------------------------------|
| 2 | Alta<br>Da de alta una nuevo domatilación<br>Baja<br>Carcella tras damatilacianes |
|   |                                                                                   |
|   |                                                                                   |
|   |                                                                                   |
|   | Welcome Tour                                                                      |

Selecciona la opción Alta

| Z. Alta da damiziliariza                                             |
|----------------------------------------------------------------------|
| < Aita de domicinación                                               |
| Ingresa los datos de tu domiciliación                                |
| Bero danicikola                                                      |
|                                                                      |
| Cuenta de cargo                                                      |
| Mis Ahorros Compartamos *                                            |
|                                                                      |
| Servicio a domiciliar - 🖉                                            |
|                                                                      |
| Crédito a pagar 🔹 🖉                                                  |
|                                                                      |
| ( Monto fijo de pago                                                 |
|                                                                      |
| Monto máximo a pagar                                                 |
| Definir fecha de vencimiento                                         |
| RIC                                                                  |
| BICM701021                                                           |
| * Recuerda que la dominilación quedará habilitada para el paco de tu |
| pröxima exigibilidad.                                                |
| <br>Country Country                                                  |

Ingresa los datos solicitados, recuerda seleccionar **Compartamos** en **Banco domiciliación** y tu cuenta en **Cuenta de cargo** 

| Ingresa los dat                | tos de tu domiciliación                  |
|--------------------------------|------------------------------------------|
| Banze domiciliación            |                                          |
| COMPARTAMOS                    | •)                                       |
| Caerta de cargo                |                                          |
| Mis Ahorros Compar             | tamos *                                  |
| Servicio a domiciliar          | ← · ●                                    |
| Crédito a pagar                | ← •)0                                    |
| Monto fijo de pago             |                                          |
| Monto máximo a pag             | jar'                                     |
| Definir fecha de vencim        | iento 🕥                                  |
| _ RFC                          |                                          |
| BICM701021                     | )                                        |
| * Recuerda que la domiciliació | in quedará habilitada para el pago de tu |

Selecciona Mi crédito Compartamos en **Servicio a domiciliar** y tu crédito en **Crédito a pagar** 

|   | ← Alta de domiciliación                                                                        |
|---|------------------------------------------------------------------------------------------------|
| 5 | Ingresa los datos de tu domiciliación<br>COMPARTAMOS ~                                         |
|   | Mis Ahorros Compartamos *                                                                      |
|   | Servicio a domiciliar 🔹                                                                        |
|   | Crédito a pagar 🔹 🖉                                                                            |
|   | Monto fijo de pago                                                                             |
|   | Monto máximo a pagar                                                                           |
|   | Definir fecha de vencimiento                                                                   |
|   | * Recuerda que la domiciliación quedará habilitada para el pago de tu<br>próxima colgibilidad. |
|   | Cancelar Contratar                                                                             |
|   |                                                                                                |

Ingresa el monto de tu exigibilidad en Monto fijo de pago y en Monto máximo a pagar

|     | ← Alta de domiciliación ●                                                                      |
|-----|------------------------------------------------------------------------------------------------|
|     | Ingresa los datos de tu domiciliación                                                          |
| 6   | COMPARTAMOS *                                                                                  |
| j   | Mis Ahorros Compartamos *                                                                      |
| - 1 | Servicio a domiciliar 🔹 🥥                                                                      |
|     | Crédito a pagar 🔹 🖉                                                                            |
|     | Monto fijo de pago                                                                             |
|     | Monto máximo a pagar                                                                           |
|     | Definir fecha de vencimiento                                                                   |
|     | (BICM701021                                                                                    |
|     | * Recuerda que la domiciliación quedará habilitada para el pago de tu<br>próxima exigibilidad. |
|     | Cancelar Contratar                                                                             |
|     |                                                                                                |

Selecciona **Definir fecha de vencimiento** y coloca tu **RFC** con homoclave en el apartado RFC, luego da clic en **contratar** 

|     | Alta de do               | omiciliación              |   |  |
|-----|--------------------------|---------------------------|---|--|
| 7   | TDD:                     | 5527573583424220          |   |  |
|     | Banco domiciliación:     | BANCOPPEL                 |   |  |
|     | Servicio a domiciliar:   | Mi crédito<br>compartamos |   |  |
| - 1 | Crédito a pagar:         | 00200070241               |   |  |
|     | Monto fijo de pago:      | \$1,016.00                | [ |  |
|     | Monto máximo<br>a pagar: | \$1,016.00                |   |  |
|     | Vencimiento:             | Indefinido                |   |  |
|     | Frecuencia:              | viene del servicio        |   |  |
|     | Día de pago:             | no se ocupa               |   |  |
|     | RFC:                     | SOAR700101RA1             |   |  |
|     | -                        |                           |   |  |

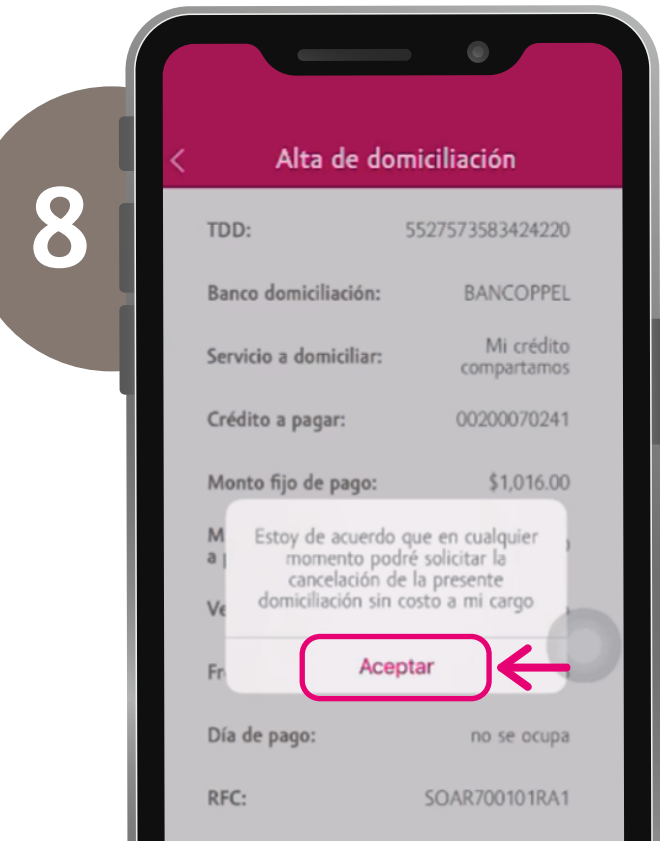

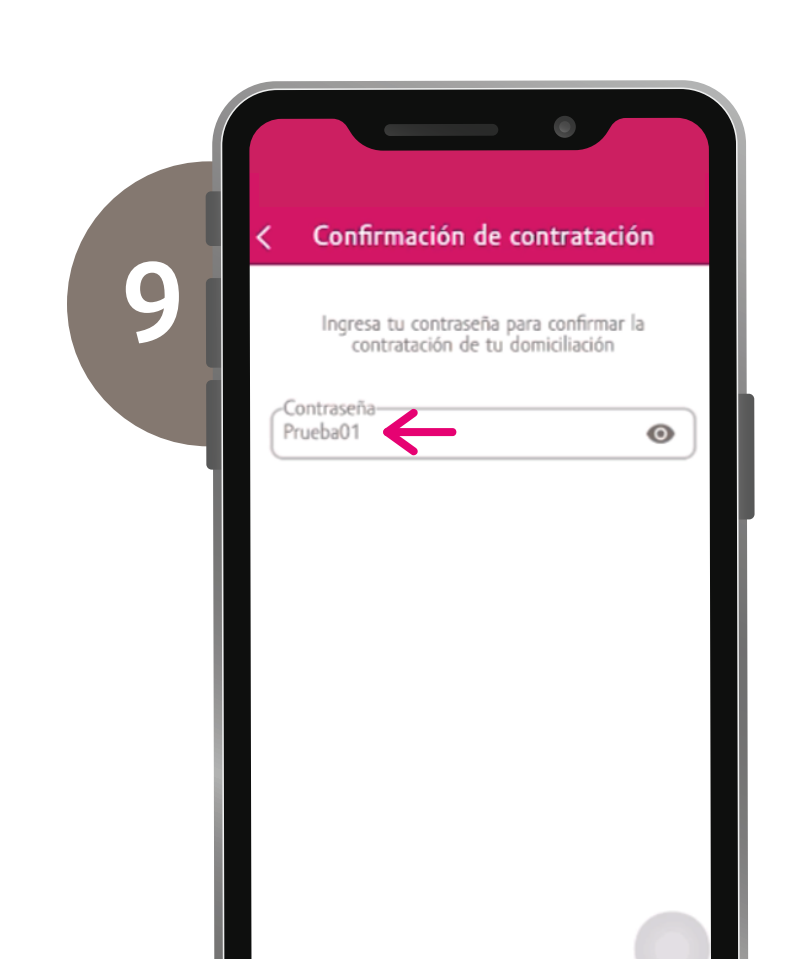

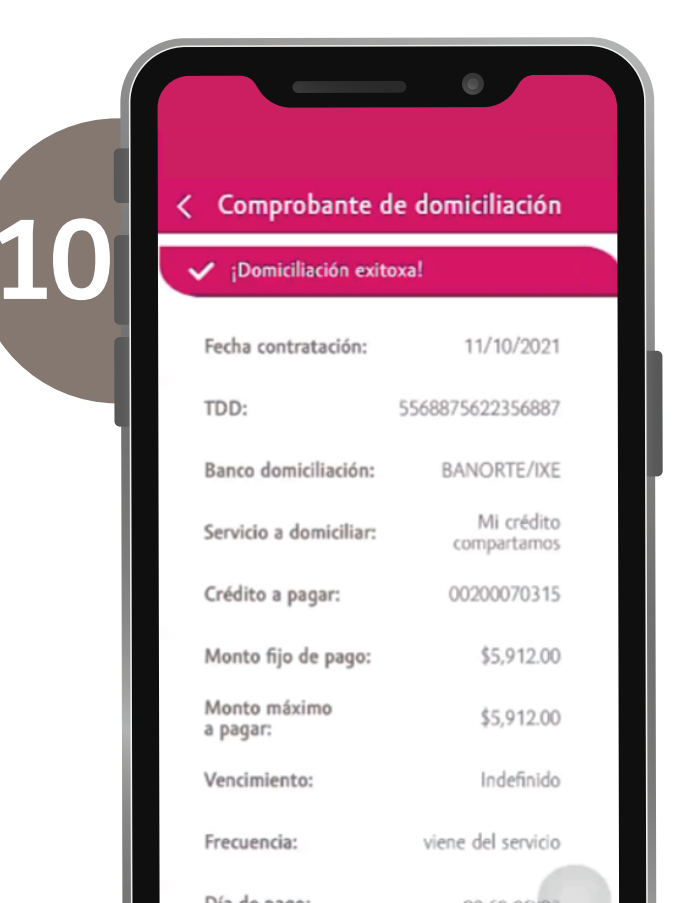

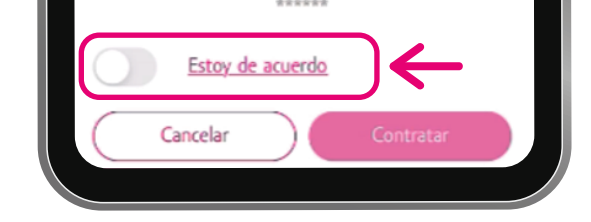

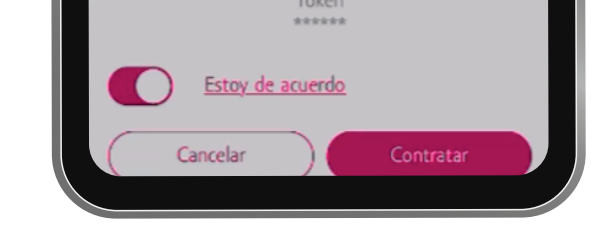

Cancelar Contratar

| RFC:              | RINA700101RA1           |
|-------------------|-------------------------|
| Clave de rastreo: | MX6200000020007031<br>5 |

Selecciona la opción de **Estoy** de acuerdo

#### Da clic en **Aceptar**

Para confirmar debes ingresar nuevamente tu contraseña de ingreso a la App

Confirmación de Domiciliación exitosa, recibirás un SMS de confirmación

# **Listo!** Tu cargo recurrente se ha registrado y el pago de tu crédito se realizará de forma automática

Para los productos de **Banco Compartamos S.A., Institución de Banca Múltiple**, consulta términos, condiciones, comisiones y requisitos de contratación en **www.compartamos.com.mx**